1. ■ 事前準備 ■

(初めて Zoom を使用する方)

<u>下記の URL から Zoom のアプリケーションをインストール</u>

- (1) パソコンの場合
  - 1 <u>https://zoom.us/download#client\_4meeting</u>

上記 URL に接続

② ミーティング用 Zoom クライアントをインストール

| <b>200M אינעי דיעע דעע</b> איניע דעע | 母級 宮夏担当へのお問い合わせ ミーティング <b>に参加する</b>                                                                                             | モーティングを展開する - サインイン リインアップは気料です                                               |
|--------------------------------------|----------------------------------------------------------------------------------------------------|-------------------------------------------------------------------------------|
|                                      | ダウンロードセンター "                                                                                                    | 変更後をダウンロード。                                                                   |
|                                      | ミーティング用Zoomクライアント<br>単にたい。                                                                                                    | <ol> <li>クリックしてダウンロード</li> <li>ダウンロードしたファイルを開くとインストール<br/>が開始されます。</li> </ol> |
|                                      | Microsoft Outlook用Zoomプラグイン<br>Outloo電ZoomプラグインをインストールするとMicrosoft Outlookツールバー上だ<br>が表示され、1回のクリックでミーディングの期待の目標の総定を用けてきるよう<br>で | R9ン<br>220年                                                                   |

- (2) スマホの場合
  - ① 下記の QR コードから ZOOM アプリをインストールしてください。

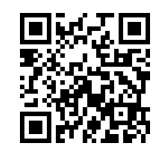

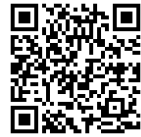

(iPhone の場合) (Android の場合)

(3) アプリのインストールは先に済ませておくとスムーズですが、招待 URL を開いてから操作 することも可能です。

## (Zoom をインストール済みの方)

## Zoom のアプリケーションを最新版に更新する

- (1) パソコンの場合
  - ① Zoom のアプリケーションを開き、サインインする

| ⊇ Zoom クラウド ミーティング |             |   | - 0             |
|--------------------|-------------|---|-----------------|
| サイン イン             |             |   |                 |
| メールを入力             |             | ٩ | ssoでサインイン       |
| パスワードを入力           | お忘れですか? または | G | Google でサインイン   |
| □ 次でのサインインを維持      | サインイン       | f | Facebook でサインイン |
|                    |             |   |                 |
| 〈戻る                |             |   | 無料でサインアップ       |

② 右上のアカウント表示をクリックし、「アップデートの確認」をクリックする

| Zoom |                            | <b>,</b><br>赤一ム                       | ()<br>チャット ミ | ()<br>ニティング     |                                       | 0、検索                                                                                                    | s,                                    | アカウント表示 |
|------|----------------------------|---------------------------------------|--------------|-----------------|---------------------------------------|----------------------------------------------------------------------------------------------------|---------------------------------------|---------|
|      | 新規ニーティング 。<br>でう<br>スクラユール | #************************************ | 7191 2       | <del>今日</del> 予 | 13:33<br>2021年6月2日<br>定されているミーティングはあり | <ul> <li>② 但人スモも追加</li> <li>2 設定</li> <li>4 利用可能</li> <li>3 退産中</li> <li>3 遺産中</li> <li>3 遺産中</li> <li>3 遺産中</li> <li>3 遺産中</li> <li>4 貴信和否</li> <li>4 貴信和否</li> <li>4 貴信和否</li> <li>4 貴信和否</li> <li>7 大学・人生、小どコーに切り踏え<br/>アカウントの切り踏え<br/>サインアや、</li> <li>7 大ビンス組入</li> </ul> | · · · · · · · · · · · · · · · · · · · |         |
|      |                            |                                       |              |                 |                                       |                                                                                                    |                                       |         |

- ③ 自動的に Zoom が更新される
- (2) スマホの場合
  - 自動更新される
     ※自動更新されない場合は、1ページにあるQRコードからZoomのアプリストアを開き、
     更新する

安定した通信環境での接続を推奨します。

## 3. ■ 当日接続 ■ メールで届いた招待 URL のリンクを開く (10 分前から入れます)

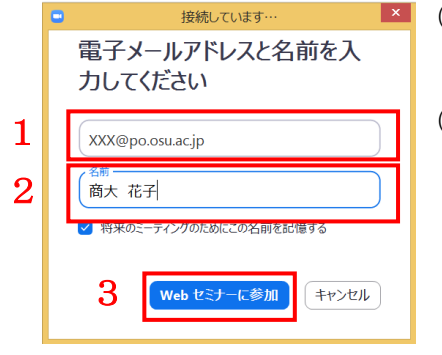

- ▲ (1) 入試課から招待 URL がメールで届きますので、接続をしてください。
  - (2) 参加には、お名前とメールアドレスの入力が必要です。

7

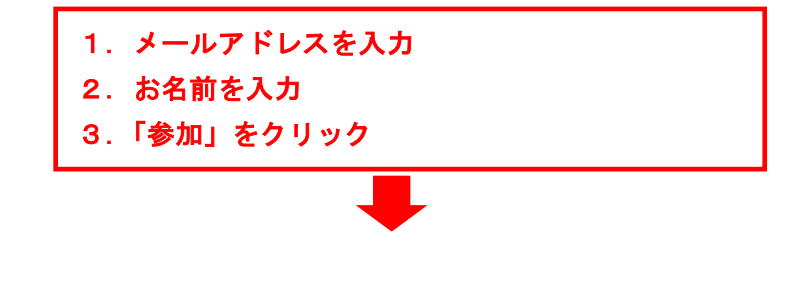

ZOOM ミーティングが開きます。